## Guía para la inscripción en la competición interna

- Lee TODA la información del deporte correspondiente en la <u>www.uv.es/sef</u>
- Escoge el horario y grupo que te interesa (ten en cuenta que la oferta de horarios en la plataforma de automatrícula puede estar en un orden diferente).
- Accede a la plataforma de automatrícula.

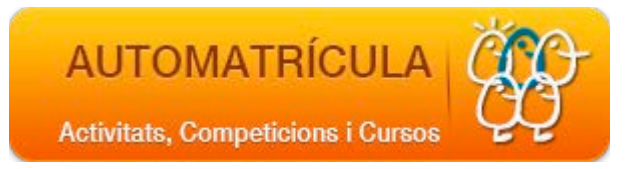

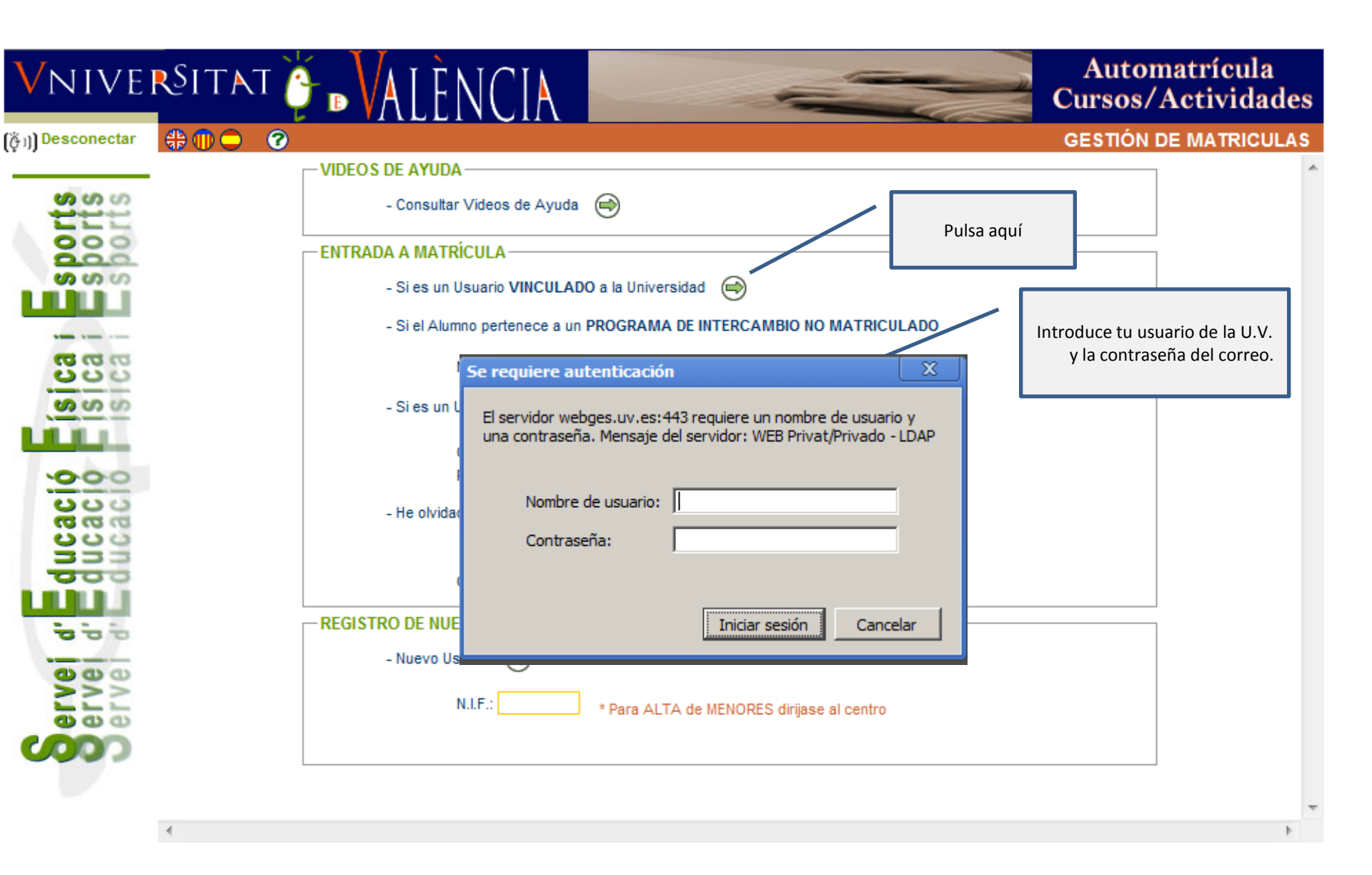

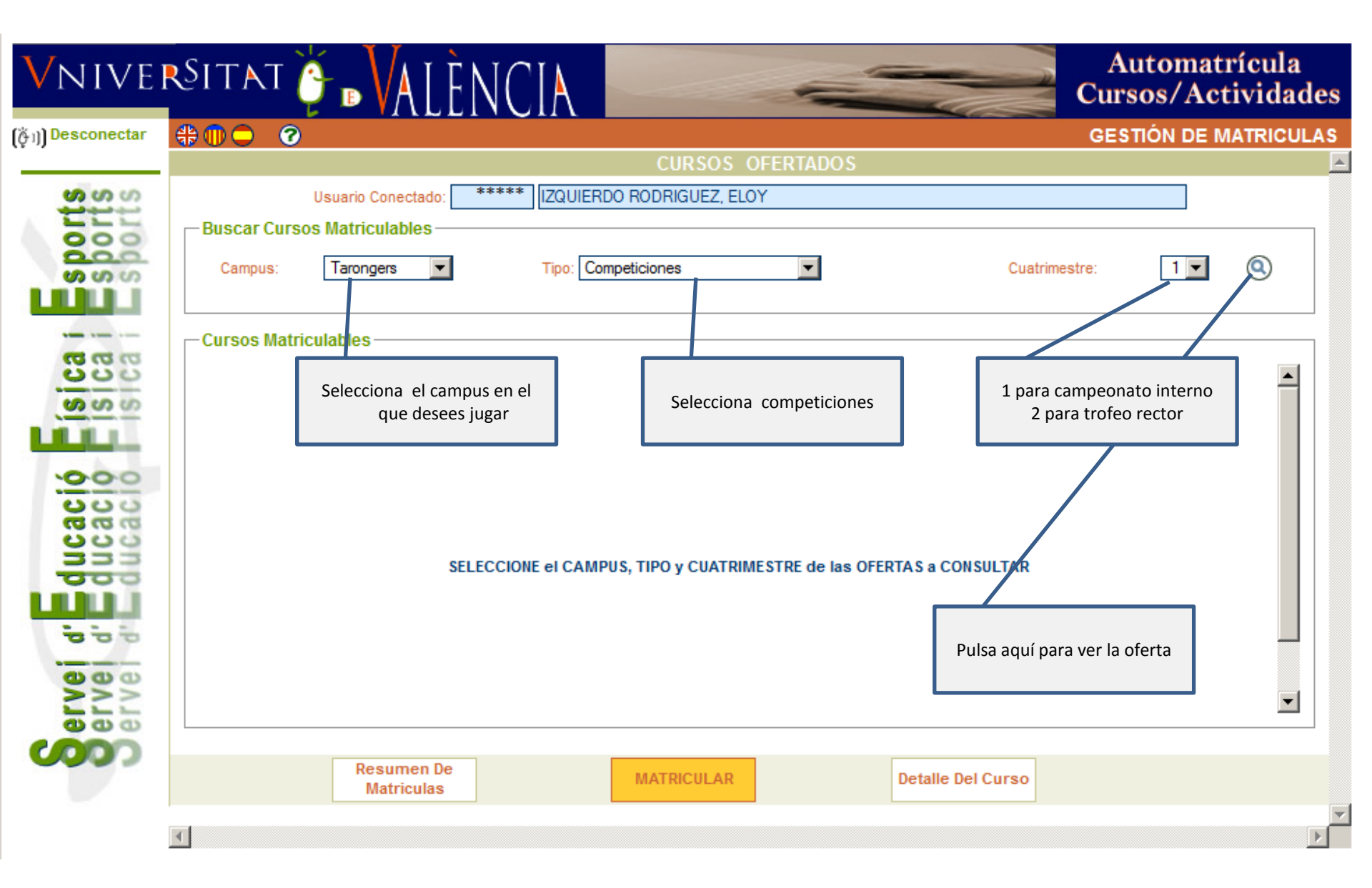

| /nive                                                 | RSITAT 🎽 MALÈNCIA                      |                                |                                    | Automatrícula<br>Cursos/Actividad |
|-------------------------------------------------------|----------------------------------------|--------------------------------|------------------------------------|-----------------------------------|
| Desconectar                                           |                                        |                                |                                    |                                   |
|                                                       |                                        | CURSOS OFERTADOS               |                                    |                                   |
| SULS                                                  | Usuario Conectado: ******** IZQUIERDO  | RODRIGUEZ, ELOY                |                                    |                                   |
| 000                                                   |                                        | - Ruscar Cursos Matriculables  |                                    |                                   |
| <b>00 00 00</b>                                       | Campus: Tarongers Tipo: Comp           | eticiones                      | ,<br>Cuatrim                       | estre: 1 🔳 🔍                      |
|                                                       |                                        |                                |                                    |                                   |
| 000                                                   | Cursos Matriculables                   |                                |                                    |                                   |
| <u>0000</u>                                           | Oferta                                 | Grupo                          | Horario                            | F. Inicio F. Fin P. Libr          |
| erve d'Educació<br>erve d'Educació<br>erve d'Educació | Selecciona el campeonato<br>que desees | a información<br>Il (opcional) |                                    |                                   |
|                                                       | Resumen De<br>Matriculas               | MATRICULAR                     | Detalle Del Curso                  |                                   |
|                                                       |                                        |                                | Pulsa para pasar a realiza<br>pago | ar el                             |

## VNIVERSITAT 🍹 DALÈNCIA

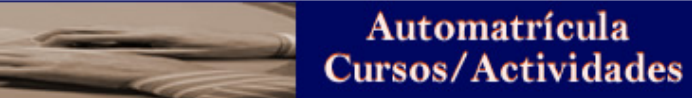

(ໍ່ຕ່າ)) Desconectar

\*\*\*

|              | CURSOS OFERTADOS                                                                                                    |  |  |  |
|--------------|----------------------------------------------------------------------------------------------------|--|--|--|
| orts         | Usuario Conectado: ****** IZQUIERDO RODRIGUEZ, ELOY                                                                                                    |  |  |  |
| 000          | Buscar Cursos Matriculables                                                                                                    |  |  |  |
| 0 0 0        | Cursos Matriculables                                                                                                    |  |  |  |
| 000          | Oferta Mensaie de la página https://webges.uv.es: X E.Fin P.Libr.                                                                                                    |  |  |  |
| -000         | Image: Second program (second program (second p |  |  |  |
| icac<br>icac | Recuerde, sólo se puede pagar con VISA, EUROCARD,<br>MASTERCARD y MAESTRO                                                                                                    |  |  |  |
|              | Aceptar Cancelar                                                                                                    |  |  |  |
| e e e        |                                                                                                    |  |  |  |
| erve         |                                                                                                    |  |  |  |
|              | Resumen De<br>Matriculas MATRICULAR Detalle Del Curso                                                                                                    |  |  |  |
|              | Ten preparada la tarjeta<br>bancaria y acepta                                                                                                    |  |  |  |

GI

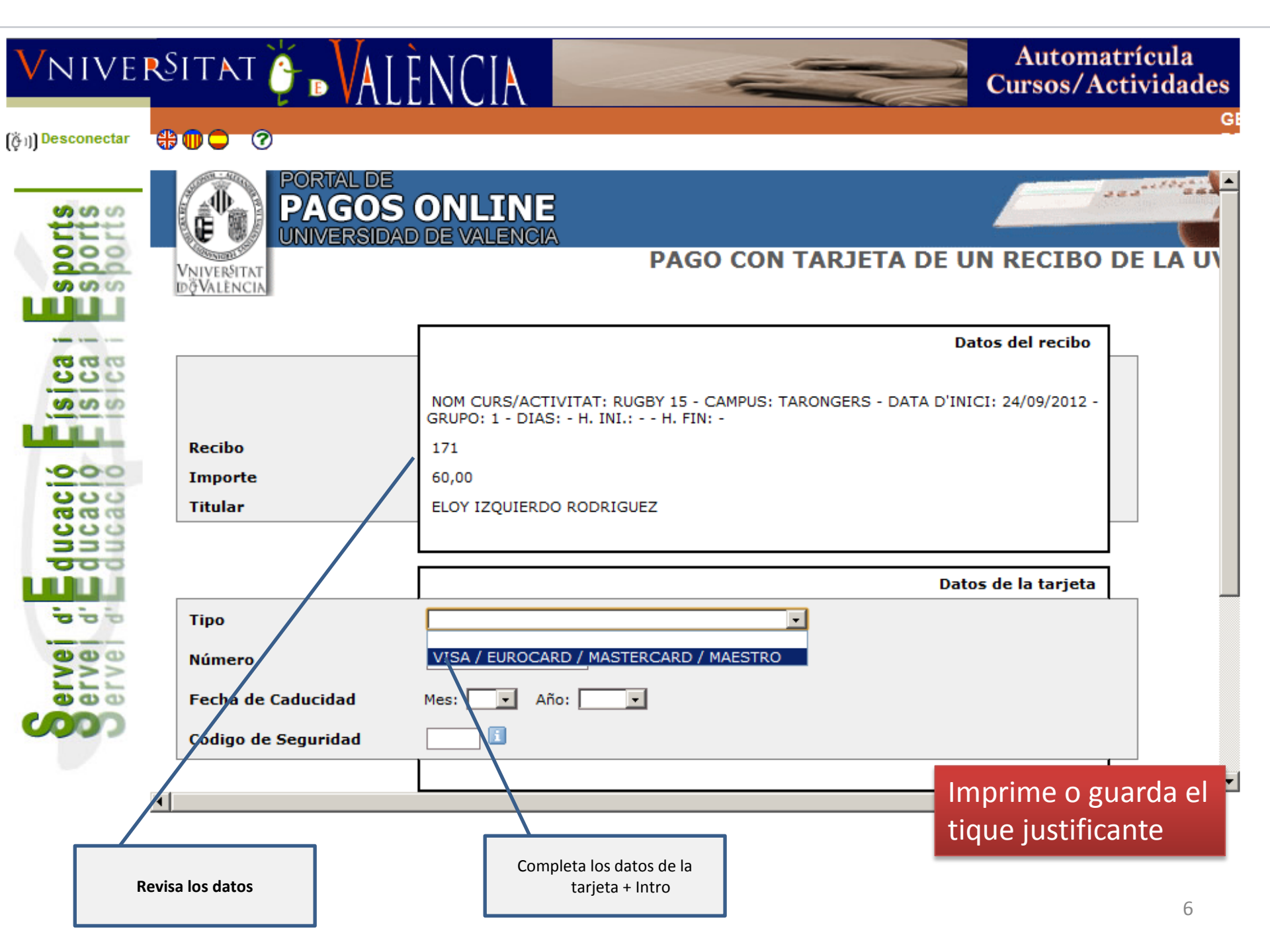